(付録A)補足

本文中に収めきれなかった事柄を、補足として掲載しました。

## ★(第1章「平均」補足)その他の平均

一般に「平均」といえば算術平均のことですが、それ以外の平均もいくつかあ ります。その中で、比較的よく使う平均として「幾何平均」と「調和平均」を紹 介しておきます。

## ■幾何平均

算術平均では個々のデータを足し合わせて総度数で割りましたが、幾何平均は 個々のデータを掛け合わせ、そのべき乗根を求めたものです。以下のように求め ることができます。なお、幾何平均は相乗平均とも呼びます。

幾何平均 = 
$$\sqrt[n]{X_1 \cdot X_2 \cdot \cdots \cdot X_n}$$

幾何平均は、経済成長率や投資収益率など、率の伸び縮みの平均を計算する際 によく使います。例えば、3年間投資を行って、1年目は+9%、2年目は-15%、3 年目は+12%の投資収益率になったとしましょう。この場合、伸び率の平均を幾 何平均で計算すると、以下のようになります。

 $\sqrt[3]{(1+0.09)\times\{1+(-0.15)\}\times(1+0.12)} = 1.0124$ 

つまり、この例では投資した金額が1年あたり平均で1.0124倍になることになり ます。いい換えると、3年間の投資収益率の平均は年1.24%だったということです。

#### |調和平均

調和平均は、個々のデータの逆数<sup>()</sup>を取り、その平均を求めて、さらにその逆 数を取ったものです。調和平均は以下のように求めることができます。

調和平均 = 
$$\frac{1}{\frac{1}{n}\left(\frac{1}{X_1} + \frac{1}{X_2} + \dots + \frac{1}{X_n}\right)} = \frac{1}{\frac{1}{n}\sum_{i=1}^n \frac{1}{X_i}}$$

調和平均は、速度の平均を計算するときなどに使います。例えば、ある区間を、 行きは時速30Km、帰りは時速40Kmで通った場合、平均の速度は時速何Kmでしょう か?

行きが時速30Kmで、帰りが時速40Kmだから、平均は両者の間の時速35Kmでは? と思う方がいるかも知れません。しかし、それは正しくありません。

仮に、区間の距離をA(km)としましょう。すると、行き/帰りにかかった時間 は、距離を時速で割れば求められるので、それぞれA/30(時間) A/40(時間)で す。この区間を往復すると、距離はAの2倍です。また、往復にかかる時間は、行 きと帰りのそれぞれの時間を合計すればよいので、A/30+A/40となります。これ らから、往復の間の平均速度を求めると、以下のようになります。

平均速度 = 
$$\frac{往復の距離}{往復にかかった時間} = \frac{2A}{\frac{A}{30} + \frac{A}{40}} = \frac{2A}{A\left(\frac{1}{30} + \frac{1}{40}\right)}$$

この式の分母 / 分子を2Aで割り算すると、最終的には以下のような式になり、 平均速度は調和平均で求められることが分かります。

平均速度 = 
$$\frac{1}{\frac{1}{2}(\frac{1}{30} + \frac{1}{40})}$$

<sup>()</sup> 逆数

ある数値の分母と分子を入れ替えた値のことです。

この式を実際に計算して平均速度を求めると、時速34.29Kmとなります。これは、 算術平均の時速35Kmとは違った値になっています。

なお、算術平均 / 幾何平均 / 調和平均の間には、以下の関係式が成り立ちます。

算術平均 幾何平均 調和平均

また、上式でイコール(=)が成立するのは、すべてのデータが同じ値の場合のみです。

### Excelの関数で幾何平均/調和平均を求める

Excelには幾何平均/調和平均を計算する関数もあり、それぞれ「GEOMEAN」 「HARMEAN」という名前です。書き方は以下のようになります。

幾何平均:=GEOMEAN(<データのセル範囲>) 調和平均:=HARMEAN(<データのセル範囲>)

例えば、A1~A5セルにデータを入力しているとして、その幾何平均を計算する には、計算先のセルに以下の式を入力します。

=GEOMEAN(A1:A5)

# ★(第1章「モードとメディアン」補足)データ

## の傾向を表す各種の値

モードとメディアン以外に、データの傾向を表す値がいくつかあります。それ らを紹介します。

## ■パーセンタイル(分位点)

パーセンタイル(日本語では「分位点」)は、メディアンの考え方を拡張したものです。データを小さいものから順に並べたときに、x%目の順位に来る値のことを、「xパーセンタイル」と呼びます。例えば、下から10%目の順位の値は「10パ ーセンタイル」と呼びます。

特に、25パーセンタイルと75パーセンタイルがよく使われ、前者を「第一四分 位点」、後者を「第三四分位点」と呼びます。ちなみに、メディアンは50パーセン タイルの値になりますが、これを「第二四分位点」とも呼びます。

#### パーセンタイルと四分位点をExcelで求める。

パーセンタイルは「PERCENTILE」関数で求められます。書き方は以下の通りで す。

=PERCENTILE(<データのセル範囲>,<パーセント>)

例えば、A1~A100セルにデータが入っているときに、10パーセンタイルの値を 求めるには、セルに以下の式を入力します。

=PERCENTILE(A1:A100,10%)

また、四分位点は「QUARTILE」 関数で求められます。書き方は以下の通りです。

=QUARTILE(<データのセル範囲>,<位置の指定>)

「位置の指定」の部分には、表7.1の値を使って、どの四分位点の値を求めるか を指定します。

例えば、A1~A100セルにデータが入っているときに、第一四分位点の値を求めるには、セルに以下の式を入力します。

=QUARTILE(A1:A100,1)

表7.1 位置の指定に使う値

| 値 | 位置                       |
|---|--------------------------|
| 0 | 最小値(=0パーセンタイル)           |
| 1 | 第一四分位点(=25パーセンタイル)       |
| 2 | 第二四分位点(=50パーセンタイル=メディアン) |
| 3 | 第三四分位点(=75パーセンタイル)       |
| 4 | 最大値(=100パーセンタイル)         |

## ■データの散らばり具合を表す値

データの散らばり具合を表す値としては、分散と標準偏差が重要ですが、それ 以外にもいくつかの値があります。

●レンジ

散らばり具合の表し方として、最も簡単なものはレンジ(range)です。レンジは、データ群の最大値から最小値を引いた値のことです。

レンジは単純で分かりやすい値です。ただ、データ群の中に飛び抜けて大きい (または小さい)値があると、その値によってレンジが大きくなってしまう、と いう問題があります。

#### ■四分位偏差

レンジでは、上に述べたような問題が出ることがあります。そこで、飛び抜け た値を排除したレンジとして、四分位偏差を使うこともあります。四分位偏差は、 第三四分位点の値から第一四分位点の値を引いて求められます。

なお、四分位偏差は、第三四分位点と第一四分位点の差の半分とする場合もあ ります。

#### ●平均偏差

偏差の絶対値を平均して、散らばり具合を求めることも考えられます。これを 平均偏差と呼びます。式で書くと以下のようになります。

平均偏差 = 
$$\frac{\left|X_{1} - \overline{X}\right| + \left|X_{2} - \overline{X}\right| + \dots + \left|X_{n} - \overline{X}\right|}{n}$$

レンジや四分位偏差は、データ群の中のごく一部のデータだけを使った値なの で、あまり良い値だとはいえません。一方、平均偏差はすべてのデータを元にし て計算していますので、レンジや四分位偏差よりは良い値です。ただ、絶対値は 数学的に扱いにくいので、平均偏差はあまり使われず、分散や標準偏差を使う方 が多いです。

●歪度

歪度(「わいど」と読みます)は、データの分布が左右対称かどうかを示す値です。 歪度が0に近いほど、分布が左右対象であることを示します。また、 歪度がプラスの値なら分布の右裾が長く(右に歪んだ分布)、マイナスなら左裾が長い(左に歪んだ分布)ことを示します(図7.1)。

図7.1 データの分布と歪度の関係

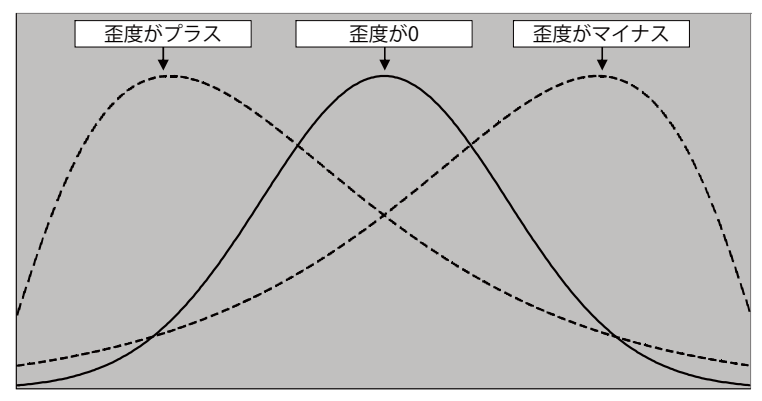

●尖度

ヒストグラムを作ると、その形が釣鐘状になることがよくあります。その形の 理論上の極限を、「正規分布」と呼びます(正規分布の詳細については、本文第3 章を参照)。

データの分布が正規分布に近いかどうかを表す値として、尖度(「せんど」と読みます)があります。Excelには「KURT」という関数があり、尖度を求めることができます。

尖度が0に近いほど、データの分布が正規分布に近いことを表します。また、尖 度がプラスの値の場合、正規分布よりも尖った分布(平均付近にデータが集中し た分布)になっていることを表します。一方、マイナスの値の場合は、ゆるやか な分布(平均から遠いところにもデータが広がっている分布)になっていること を表します(図7.2)。

なお、上で説明した尖度に3を足して、「正規分布の場合は尖度が3」とすること もあります。

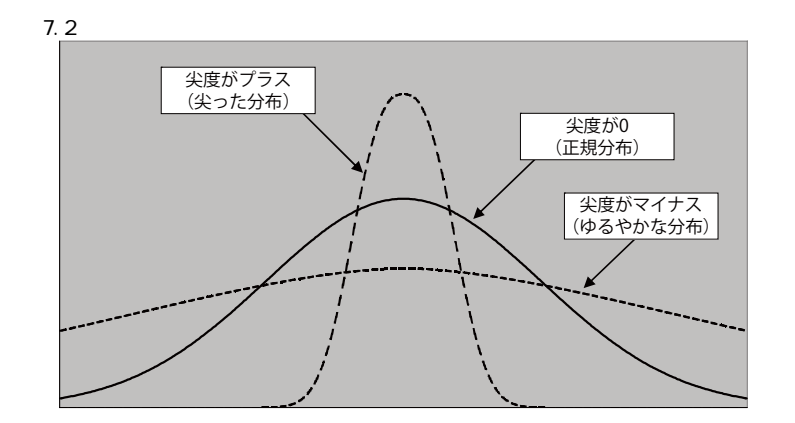

## ■Excelの関数で散らばり具合を求める

レンジ / 四分位偏差 / 平均偏差 / 歪度 / 尖度をExcel で求めることもできます。

●レンジを求める

レンジは、データ群の最大値から最小値を引けば求められます。Excelで最大値 /最小値を求めるには、それぞれ「MAX」「MIN」 関数を使います。書き方は以下の 通りです。

最大値:=MAX(<データのセル範囲>) 最小値:=MIN(<データのセル範囲>

これらの関数を組み合わせて、以下のような式を作れば、レンジを求めること ができます。

=MAX(<データのセル範囲>) - MIN(<データのセル範囲>)

例えば、A1セル~A10セルにデータが入力されている場合、レンジは以下の式で 求められます。

=MAX(A1:A10) - MIN(A1:A10)

四分位偏差を求める

四分位偏差は第三四分位点の値から第一四分位点の値を引けば良いので、以下 の式で求めることができます。

=QUARTILE(<データのセル範囲>,3) - QUARTILE(<データのセル範囲>,1)

例えば、A1セル~A10セルにデータが入力されている場合、四分位偏差は以下の 式で求められます。

=QUARTILE(A1:A10,3) - QUARTILE(A1:A10,1)

■平均偏差を求める

平均偏差を求めるには、「AVEDEV」という関数を使います。この関数の書き方は 以下の通りです。

=AVEDEV(<データのセル範囲>)

例えば、A1セル~A10セルにデータが入力されている場合、平均偏差は以下の式 で求められます。

=AVEDEV(A1:A10)

●歪度/尖度を求める

歪度 / 尖度を求めるには、それぞれ「SKEW」「KURT」という関数を使います。これらの関数の書き方は以下の通りです。

=SKEW(<データのセル範囲>)

=KURT(<データのセル範囲>)

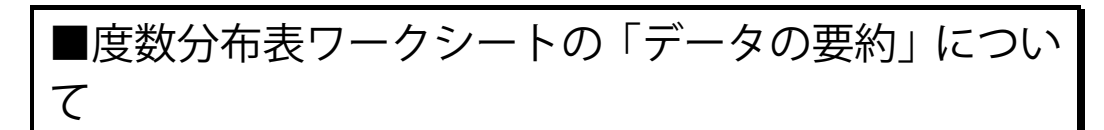

本文XXページで、統計アドインを使って度数分布表を作る方法を解説しました。 このワークシートには「データの要約」という部分があり、度数分布表の対象と なるデータで、平均などを計算したものが表示されます(画面7.1)。それぞれの 値の意味については、ここまでに解説した通りです。

なお、要約の途中にある「標本分散」「標本標準偏差」は、本文のXXページを参照してください。

| 63 | +-1                | 187 /        | elet i Lombik    | First  | <i>∓_b</i> 8      | 088 <b>*</b>                                  | TRACE |    |                                           | 0 -                    | - |
|----|--------------------|--------------|------------------|--------|-------------------|-----------------------------------------------|-------|----|-------------------------------------------|------------------------|---|
| _  | A1                 | 14/          | 6 £              | ●度新公   |                   | XD6I SPOT                                     | 71/12 |    |                                           |                        |   |
|    | A .                |              | C 14             |        | 111 4X            | E                                             | G     | ш  | T                                         |                        |   |
| 1  | ▲底新公式              | ل<br>ج       | 0                | U      | L                 |                                               | a     |    | ▲ボーカの東約                                   | 0                      | - |
| 2  | ■ 度款 // 1<br>膨縮 下限 | SSAR<br>RSAR | <b>B装 4B. (唐</b> | 度数     | 相対度数              | 思藉度教                                          | 累積相対度 | 20 | <ul> <li>データの安む</li> <li>データ範囲</li> </ul> | Shoot1(\$4\$2.\$4\$201 |   |
| 3  | FED WALL FUR       | 140未満        | PD WX IE         | 132.9/ | 10/1328/          | ALL DE LE LE LE LE LE LE LE LE LE LE LE LE LE | 0     | 87 | 総度数                                       | 200                    |   |
| 1  | 140                | 140 U F14    | 1425             | Ő      | Ű.                | Ň                                             | Ű     |    | 平均                                        | 169.64545              |   |
| 5  | 145                | 145 LJ E15   | 147.5            | 4      | 0.02              | 4                                             | 0.02  |    | 分散                                        | 99,9303758             |   |
| ì  | 150                | 150以上15      | 152.5            | 8      | 0.04              | 12                                            | 0.06  |    | 標本分散                                      | 100 4325385            |   |
| 7  | 155                | 155 및 -16    | 157.5            | 24     | 0.12              | 36                                            | 0.18  |    | 標準偏差                                      | 9.996518184            |   |
| 3  | 160                | 160以上16      | 162.5            | 31     | 0.155             | 67                                            | 0.335 |    | 標本標準偏差                                    | 10.02160359            |   |
| 9  | 165                | 165以上17      | 167.5            | 31     | 0.155             | 98                                            | 0.49  |    | 変動係数                                      | 0.058925943            |   |
| 0  | 170                | 170以上17      | 172.5            | 49     | 0.245             | 147                                           | 0.735 |    | 最小値                                       | 1 45.75                |   |
| 1  | 175                | 175以上18      | 177.5            | 21     | 0.105             | 168                                           | 0.84  |    | 最大値                                       | 198.63                 |   |
| 2  | 180                | 180以上18      | 182.5            | 22     | 0.11              | 190                                           | 0.95  |    | 範囲                                        | 52.88                  |   |
| 3  | 185                | 185以上19      | 187.5            | 4      | 0.02              | 194                                           | 0.97  |    | モード(最頻値)                                  | 172.5                  |   |
| 4  | 190                | 190以上19      | 192.5            | 2      | 0.01              | 196                                           | 0.98  |    | メジアン(中央値)                                 | 170.185                |   |
| 5  | 195                | 195以上20      | 197.5            | 4      | 0.02              | 200                                           | 1     |    | 第一四分位点                                    | 162.4275               |   |
| 6  |                    | 200以上        |                  | 0      | 0                 | 200                                           | 1     |    | 第三四分位点                                    | 175.79                 |   |
| 7  |                    |              |                  |        |                   |                                               |       |    | 四分位偏差                                     | 13.3625                |   |
| 8  |                    |              |                  |        |                   |                                               |       |    | 平均偏差                                      | 8.0000775              |   |
| 9  |                    |              |                  |        |                   |                                               |       |    | 尖度                                        | 0.175130605            |   |
| 20 |                    |              |                  |        |                   |                                               |       |    | 歪度                                        | 0.24467793             |   |
| 1  |                    |              |                  |        | Charles I. C. ala | 1000                                          |       | -  |                                           |                        | _ |

画面7.1 度数分布表ワークシートの「データの要約」

## ★(第2章「回帰」補足)Excel 2003の「近似曲 線の追加 | 機能の使い方

Excel 2003で、「近似曲線の追加」機能を使って回帰曲線を求めるには、以下の 手順を取ります。

[グラフ(C)] [近似曲線の追加(R)...]メニューを選び、「近似曲線の追加」ダ イアログボックスを開きます。

「種類」タブの「近似または回帰の種類」で「線形近似(L)」をクリックして選択します(画面7.2)。

「オプション」タブに切り替え、「グラフに数式を表示する(E)」のチェックを オンにします(画面7.3)。また、回帰直線に名前をつけたい場合は、「近似曲線名」 部分の「指定(C)」をオンにし、その右の欄に線の名前を入力します。

「OK」ボタンをクリックします。

画面7.2 「種類」タブで「線形近似(L)」を選択 する

| 近似曲線の追加                        | ? 🗙                                   |
|--------------------------------|---------------------------------------|
| 種類 オプション    近似または回帰の種類         | ( ) with (D).                         |
| 線形近似(1)<br>対数近似(0)             | 70年2007<br>多項式近似(P)<br>反閉(F)-         |
| 累乗近似(W) 指数近似(S)<br>追加対象の系列(S): | ····································· |
| 体重                             |                                       |
|                                |                                       |
|                                | OK _ ++>UU                            |

画面7.3 「オプション」タブで「グラフに数式を 表示する(E)」のチェックをオンにする

| 近似曲線の追加                                                                            | ? 🔀   |
|------------------------------------------------------------------------------------|-------|
| 種類 オブション<br>近似曲線名<br>( 自動(A) 線形(体重)<br>( 指定(C))                                    |       |
| 予測       前方補外(£):       0       量       単位       後方補外(£):       0       当       単位 |       |
| 切片(S) = 0<br>「 (グラ元ご数式を表示する(E))<br>クラフに R-2 東値を表示する(E)                             |       |
|                                                                                    |       |
| ОК                                                                                 | キャンセル |

## ★(第3章「確率変数の期待値と分散」補足)離 散型確率分布の期待値と分散の例

## ■確率変数の期待値の例

例

確率密度関数が以下の式で表されるような、連続型の確率分布があるとします。 この確率密度関数をグラフで表すと、図7.3のようになります。この確率変数の期 待値を求めてみましょう。

$$f(x) = \begin{cases} \frac{1}{2}x & (0 \le x \le 2) \\ 0 & ( \subset \mathcal{O}(\underline{\mathbb{H}}\mathcal{O}_x) \end{cases} \end{cases}$$

図7.3 確率密度関数のグラフ

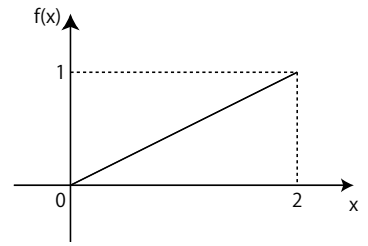

本文XXページで述べたように、期待値は変数xに確率密度関数を掛け算して、それを - ~ まで積分することで求められます。実際に計算すると、以下のようになります。

$$E(X) = \int_{-\infty}^{\infty} xf(x)dx$$
  
= 
$$\int_{-\infty}^{0} x \cdot 0dx + \int_{0}^{2} x \cdot \frac{1}{2}xdx + \int_{2}^{\infty} x \cdot 0dx$$
  
= 
$$\left[\frac{1}{6}x^{3}\right]_{0}^{2} = \frac{4}{3}$$

4/3=1.333・・・で、範囲の中央である1よりは、やや2に寄った値になっています。確率密度関数(図7.3)から分かるように、2に近い値ほど取る確率が高いので、期待値も2に寄った値になっています。

## ■確率分布の分散の例

例

確率変数Xの確率分布が、図7.3のようになっている場合に、その分散を求めて みましょう。

Xの期待値E(X)は、4/3でした(期待値を求める例を参照)。ここから、分散は以下のように求めることができます。

$$V(X) = \int_{-\infty}^{\infty} (x - \mu)^2 f(x) dx$$
  
=  $\int_{-\infty}^{0} \left( x - \frac{4}{3} \right)^2 \cdot 0 dx + \int_{0}^{2} \left( x - \frac{4}{3} \right)^2 \cdot \frac{1}{2} x dx + \int_{2}^{\infty} \left( x - \frac{4}{3} \right) \cdot 0 dx$   
=  $\int_{0}^{2} \left( \frac{1}{2} x^3 + \frac{4}{3} x^2 + \frac{8}{9} x \right) dx$   
=  $\left[ \frac{1}{8} x^4 + \frac{4}{9} x^3 + \frac{4}{9} x^2 \right]_{0}^{2} = \frac{22}{3}$ 

## ★(第3章「正規分布」補足)正規分布に従う乱 数をExcelで発生させる

Excelには、正規分布に従う乱数を発生する機能があります。正規分布のシミュレーションなどに使うことができます。

## ■分析ツールをオンにする

この後の手順で、「分析ツール」というアドインを使います。このアドインをオ ンにしていない場合は、以下の手順でオンにします。

#### Excel 2003での手順

以下の通りです。

[ツール(T)] [アドイン(I)...]メニューを選び、「アドイン」のダイアログボ ックスを開きます。

アドインの一覧で、「分析ツール」のチェックをオンにして、「OK」ボタンをク リックします(画面7.4)。

| アドイン                                                                                                    | ? 🗾                                   |
|----------------------------------------------------------------------------------------------------|---------------------------------------|
| 有効なアドイン(A)<br>Lookup ウィザード<br>インターネット アジンタント い<br>ソルパー アドイン<br>デージンB部体撮影できテンプ<br>テンプレート ユーティリティ<br>ユーD通貨対応ツール<br>条件付き合計式ウィザード<br>ダ結トアドイン、 | BA のK キャンセル キャンセル タ照(B). オートメーション(U). |
| 「分析ツール<br>                                                                                                    | -                                     |
| 分析ツール<br>財務および科学データ分析用                                                                                                    | 関数とインターフェイスを提供します                     |

#### Excel 2007/2010での手順

以下の通りです。

Officeボタン (2010ではリボンの「ファイル」)をクリックし、メニューの下端 の方に表示される「Excelのオプション」(Excel 2007では「オプション」)をクリ ックして、「Excelのオプション」ダイアログボックスを開きます(画面7.5)。

ダイアログボックス左端で、「アドイン」の項目を選びます(画面7.6)。

アドイン一覧の画面が表示されますので、「設定(G)...」のボタンをクリックします(画面7.6)。

「アドイン」のダイアログボックスが開きますので、Excel 2003と同様の手順 で分析ツールアドインをインストールします。

| *##########               |    | 最近使用したドキュメント          |      |
|---------------------------|----|-----------------------|------|
| #/1/941 F/0X(14)          |    | 1 p02_0403xlsx        | -(=  |
| 3 時((0)                   |    | 2 p02_0401xls         | -12  |
|                           |    | <u>3</u> p07_0403×ls× | -1=1 |
|                           |    | 4 p07_0402xls         | -(=) |
| - 上書さ1条(子(≦)              |    | 5 correloxis          | -(=) |
| -1                        |    | <u>6</u> p07_0401xlsx | -(=) |
| ▲ 名前を付けて保存(A)             | •  | <u>7</u> p01_0105×ls× | -0=1 |
| _                         |    | <u>8</u> histgramxls  | -(=  |
| 📫 印刷(P)                   | •  | 9 p07_0307×ls×        | -(=) |
|                           |    | p07_0301xlsx          | -(=) |
|                           | ۲  | p07_0304xlsx          | -(=) |
|                           |    | cregressixs           | -[=] |
|                           |    | p02_0401×ls           | -(=) |
|                           | ÷. | エラー表示×ls              | -(=) |
| 784=/10                   |    | p02_0308xlsx          | -(=) |
| <b>デ</b> 発行(U)            |    | p02_0301xlsx          | -[=] |
| 5                         |    | p02_0306.xlsx         | -(=) |
| <u> </u> '閉じる( <u>C</u> ) |    |                       |      |
|                           | Ľ  |                       |      |

#### 画面7.5 「Excelのオプション」ボタンをクリックする

#### 画面7.6 「アドイン」の項目を選び、「設定(G)...」ボタンをクリックする

| 5 亲抗正       | アドイン                                                                                                    |                                                |                          |   |
|-------------|----------------------------------------------------------------------------------------------------|------------------------------------------------|--------------------------|---|
| X, #4XIE    |                                                                                                    |                                                |                          |   |
| <b>呆存</b>   | 名前                                                                                                    | 場所                                             | 種類                       | ~ |
| ¥481872     | アクティブなアプリケーション アドイン                                                                                                    |                                                | -                        |   |
| TOUBANE     | テクニカル分析                                                                                                    | C¥techaddin¥tech xlam                          | Excel 7F12               |   |
| 2ーザー設定      | 47(BT // P-1 2                                                                                                    | Cientstatentstatixia                           | Excel / P4 2             |   |
| ale /s      | アクティブでないアプリケーション アドイン                                                                                                    |                                                |                          |   |
| (M)         | Acrobat PDFMaker Office COM Addin                                                                                                    | C#9.0#PDFMaker#Office#PDFMOfficeAddin.dll      | COM PF12                 |   |
| 2キュリティ センター | Adobe Contribute Plugin                                                                                                    | C#.be#/ Adobe Contribute CS3/OfficePlugin.dll  | COM PEAS                 |   |
|             | LOOKUP '94'T'-P<br>Minnegett Office Live Add-in                                                                                                    | C#_SOff Office#Uffice12#Library#LOUKUP ALAM    | COM 7/2/2                |   |
| ソース         | All the set of the set of the set | C#so/#Microsoft#Office128Literar/WHTMLVLAM     | Excel 764                |   |
|             | 129-49F7239F VBA                                                                                                    | G#_6)#Microsoft Office#Office12#CEEBHD DU      | - Excer アドイン<br>ドキョン・ト検索 |   |
|             | いんパー アドイン                                                                                                    | C# #Office12#Library#SOLVER#SOLVER XLAM        | Excel 784Cz              |   |
|             | ヘッダーとフッター                                                                                                    | C¥6)¥Microsoft Office¥Office12¥OFFRHD.DLL      | ドキュメント検査                 |   |
|             | ユーロ通貨対応ツール                                                                                                    | C#t Office¥Office12¥Library¥EUROTOOLXLAM       | Excel アドイン               |   |
|             | ラベル印刷ウィザード                                                                                                    | C#Office12#Library#Label Print#labelprint.xlam | Excel アドイン               |   |
|             | 個人名 (Outlook 電子メールの受信者)                                                                                                    | C¥s¥microsoft shared¥Smart Tag¥FNAME.DLL       | スマート タグ                  |   |
|             | 条件付き合計式ウィザード                                                                                                    | C¥.rosoft Office¥Office12¥Library¥SUMIFXLAM    | Excel アドイン               |   |
|             | 日付 (スマート タグリスト)                                                                                                    | C¥les¥microsoft shared¥Smart Tag¥MOFL.DLL      | スマート タグ                  |   |
|             | 非表示の行と列                                                                                                    | C#6)#Microsoft Office#Office12#OFFRHD.DLL      | ドキュメント検査                 |   |
|             | 非表示の内容                                                                                                    | C¥6)¥Microsoft Office¥Office12¥OFFRHD.DLL      | ドキュメント検査                 |   |
|             | 非表示ワークシート                                                                                                    | C¥6)¥Microsoft Office¥Office12¥OFFRHD.DLL      | ドキュメント検査                 |   |
|             | 分析ツール                                                                                                    | C¥¥Office12¥Library¥Analysis¥ANALYS32.XLL      | Excel アドイン               |   |
|             | 分析ツール - VBA                                                                                                    | C%.ffice12%Library%Analysis%ATPVBAENXLAM       | Excel アドイン               |   |
|             | ドキュポット関連アドイン                                                                                                    |                                                |                          |   |
|             | (*+_の、(の字句()へびませれナル()                                                                                                    |                                                |                          | * |
|             | アドイン・ テクニカル分析                                                                                                    |                                                |                          |   |
|             | 発行者:                                                                                                    |                                                |                          |   |
|             | 場所: C.¥techaddin¥tech.xlam                                                                                                    |                                                |                          |   |
|             |                                                                                                    |                                                |                          |   |
|             | 説明: Excelでテクニカル分析を行うための                                                                                                    | アドインです                                         |                          |   |
|             |                                                                                                    |                                                |                          |   |
|             |                                                                                                    |                                                |                          |   |

### ●アドイン一覧に「分析ツール」が出ない場合

Excelのインストール方法によっては、アドインの一覧に「分析ツール」が出な

いことがあります。その場合は、Excelのインストールプログラムを再度起動して、 分析ツールを追加でインストールします。

## ■正規分布に従う乱数を分析ツールで発生させる

Excelの「分析ツール」という機能を使うと、正規分布に従う乱数を発生させる ことができます。

まず、「データ分析」のダイアログボックスを開きます。Excel 2003では、[ツ ール(T)] [分析ツール(D)...]メニューを選びます。また、Excel 2007 / 2010で は、「データ」のリボンで「データ分析」のボタンをクリックします。

ダイアログボックスが開いたら、一覧の中で「乱数発生」を選んで(画面7.7) 「OK」ボタンをクリックします。

画面7.7 「データ分析」ダイアログボックスで「乱数発生」を選ぶ

| データ分析                                                                                                    | ? 🗾                                       |
|----------------------------------------------------------------------------------------------------|-------------------------------------------|
| 分析ツール( <u>A</u> )                                                                                                    | ОК                                        |
| 分散分析 編の返しのない二元配置<br>相関<br>共分散<br>差本統計量<br>指数正常。<br>電気が計量<br>指数正常。<br>電気を使った分散の検定<br>「材写」、<br>「おか」<br>「ならい」<br>「おか」<br>「おか」<br>「おか」<br>「おか」」 | <ul> <li>キャンセル</li> <li>ヘルブ(出)</li> </ul> |
| 乱数発生                                                                                                    | <b>T</b>                                  |

すると、「乱数発生」ダイアログボックスが開きますので、以下のように設定します(画面7.8)。

「変数の数(∀)」

「1」を入力します。

「乱数の数(B)」

発生させる乱数の個数を指定します。

「分布(D)」

「正規」を選びます。

「パラメータ」

「平均(E)」と「標準偏差(S)」の欄に、正規分布の平均と標準偏差を入力します。 「出力オプション」

乱数の出力先を指定します。

画面7.8 正規分布に従う乱数を発生させる

| 乱数発生                                                             |      | ? <mark>- × -</mark> |
|------------------------------------------------------------------|------|----------------------|
| 変数の数( <u>V</u> ):<br>1 素hの素h(B):                                 | 1    | OK<br>tawi atau      |
| 分布( <u>D</u> ):                                                  | 正規 💌 | (イマンビル)<br>(ヘルプ(出)   |
| パラメータ<br>平均( <u>E</u> ) =                                        | 100  |                      |
| 標準偏差( <u>S</u> ) =                                               | 10   |                      |
| ランダム シード( <u>B</u> ):                                            |      |                      |
| 出力オブション<br>① 出力先( <u>0</u> ):                                    |      |                      |
| <ul> <li>● 和規ブック(<u>W</u>)</li> <li>● 新規ブック(<u>W</u>)</li> </ul> |      |                      |

これで「OK」ボタンをクリックすると、出力先のワークシートに指定した個数 の乱数が出力されます。その乱数を元に、30ページの手順でヒストグラムを作る と、正規分布のシミュレーションができます(画面7.9)。

画面7.9 乱数を元に作ったヒストグラム

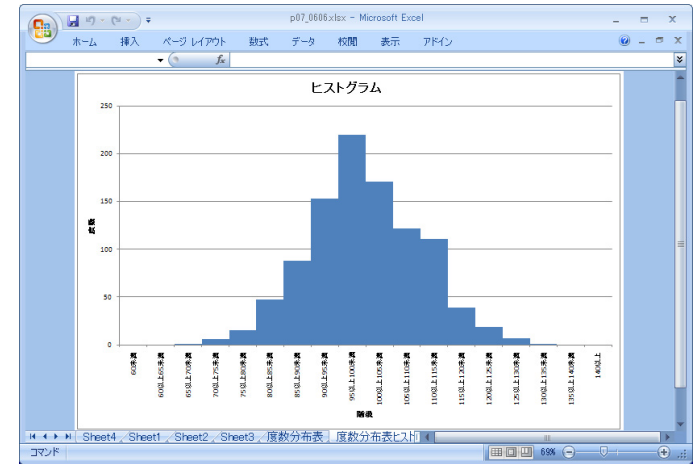

## 正規分布に従う乱数を関数で発生させる

平均µ、標準偏差の正規分布に従う乱数は、Excelの関数を使って発生させる こともできます。関数の式は以下のようになります。

=NORMINV(RAND(),  $\mu$ , )

例えば、平均10、標準偏差3の正規分布に従う乱数は、以下の式で発生させることができます。

NORMINV(RAND(),10,3)

## ★(第4章 各種区間推定の補足)

■標本数が十分に多く母分散が既知の場合の母平均 の区間推定の考え方

母平均が $\mu$ で母分散が $\sigma^2$ の母集団があるとします。このとき、中心極限定理により、標本の数が十分に多ければ、母集団の分布の形に関係なく、標本平均 $\overline{X}$ の分布は $N(\mu, \sigma^2/n)$ の正規分布に従います。

次に、以下のように $\overline{X}$ を標準化(XXページ参照)し、変数Zを作ります。すると、 この変数Zは標準正規分布N(0,1)に従うことになります。

$$Z = \frac{\overline{X} - \mu}{\sigma / \sqrt{n}}$$

ここで、図7.4のように両側100 %点を考えてみましょう。下側のパーセント 点を $Z_{\alpha/2}$ 、上側のパーセント点を $Z_{\alpha/2}$ とします。すると、パーセント点の考え 方から、左端 / 右端の薄い灰色の部分の面積(確率)はそれぞれ /2となり、残 りの濃い灰色の部分の面積(確率)は1 - になります(図7.4)。

これは、変数Zが $^{-}Z_{a/2}$ 以上 $^{Z}Z_{a/2}$ 以下の値を取る確率が、1 - になることを意味しています。式で書くと以下の通りです。

 $P\left(-Z_{\frac{\alpha}{2}} \leq Z \leq Z_{\frac{\alpha}{2}}\right) = 1 - \alpha \dots$ 

例えば、 =0.05(5%)とすると、変数Zが−Z<sub>0.025</sub>以上Z<sub>0.025</sub>以下の値を取る確率 は、1-0.05=0.95(95%)ということになります。

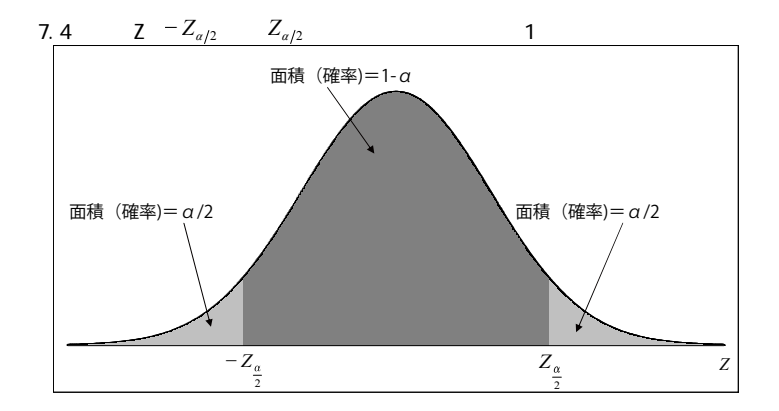

ここで、 式のP()の括弧の中に、 式のZを代入します。すると、以下の式が できます。

$$-Z_{\frac{\alpha}{2}} \leq \frac{X-\mu}{\sigma/\sqrt{n}} \leq Z_{\frac{\alpha}{2}}$$
...

次に、この式のそれぞれの辺に- $\sigma/\sqrt{n}$ を掛けて、以下のように変形します。 - $\frac{\sigma}{\sqrt{n}} \cdot Z_{\frac{\alpha}{2}} \leq \mu - \overline{X} \leq \frac{\sigma}{\sqrt{n}} \cdot Z_{\frac{\alpha}{2}}$ 

さらに、この式のそれぞれの辺にXを足して、以下のように変形します。

$$\overline{X} - \frac{\sigma}{\sqrt{n}} \cdot Z_{\frac{\alpha}{2}} \le \mu \le \overline{X} + \frac{\sigma}{\sqrt{n}} \cdot Z_{\frac{\alpha}{2}}$$

この式は元の 式と同じことを意味しています。したがって、 式の括弧の中 を上の式に置き換えて、以下のように書くことができます。

$$P\left(\overline{X} - \frac{\sigma}{\sqrt{n}} \cdot Z_{\frac{\alpha}{2}} \le \mu \le \overline{X} + \frac{\sigma}{\sqrt{n}} \cdot Z_{\frac{\alpha}{2}}\right) = 1 - \alpha$$

この式は、以下のようなことを意味しています。

「母平均µが $\overline{X} - \frac{\sigma}{\sqrt{n}} \cdot Z_{\frac{\alpha}{2}} \le \mu \le \overline{X} + \frac{\sigma}{\sqrt{n}} \cdot Z_{\frac{\alpha}{2}}$ の範囲の値を取る確率は、1 - である」

これが、分散 が既知で標本数nが大きい場合の、母平均の区間推定になります。

## ■母分散が未知の正規母集団の場合の母平均の区間 推定の考え方

正規母集団からn個の標本を抽出した場合に、その標本平均 $\overline{X}$ と標本分散 $_{S^2}$ から、 母平均 $\mu$ を推定することができます。

本文XXページで述べたように、 $\overline{X}$ から以下の変換を行って変数tを作ると、tは 自由度n - 1のt分布に従います。

$$t = \frac{\overline{X} - \mu}{s / \sqrt{n}} \quad .$$

このtが両側100 %点の間の値を取る確率は、1 - です(図7.5)。式で表すと 以下のようになります。

$$P\left(-t_{\frac{\alpha}{2}} \leq t \leq t_{\frac{\alpha}{2}}\right) = 1 - \alpha \quad \dots$$

. .

この式の括弧の中の式を取り出し、tに 式を代入すると、以下のようになります。

$$-t_{\frac{\alpha}{2}} \leq \frac{\overline{X} - \mu}{s/\sqrt{n}} \leq t_{\frac{\alpha}{2}}$$

次に、この式の各辺に $-s/\sqrt{n}$ を掛けて、以下のように変形します。

$$-t_{\frac{\alpha}{2}} \cdot \frac{s}{\sqrt{n}} \le \mu - \overline{X} \le t_{\frac{\alpha}{2}} \cdot \frac{s}{\sqrt{n}}$$

そして、この式の各辺にXを足して、以下のように変形します。

$$\overline{X} - t_{\frac{\alpha}{2}} \cdot \frac{s}{\sqrt{n}} \le \mu \le \overline{X} + t_{\frac{\alpha}{2}} \cdot \frac{s}{\sqrt{n}}$$

この式は、 式の括弧の中を変形したものですので、以下が成り立ちます。

$$P\left(\overline{X} - t_{\frac{\alpha}{2}} \cdot \frac{s}{\sqrt{n}} \le \mu \le \overline{X} + t_{\frac{\alpha}{2}} \cdot \frac{s}{\sqrt{n}}\right) = 1 - \alpha$$

つまり、母平均µは1 - の確率で、 $\overline{X} - t_{a/2} \cdot s/\sqrt{n}$ から $\overline{X} + t_{a/2} \cdot s/\sqrt{n}$ の間の値を取ることになります。ここまでで、母平均µの100(1 - )%信頼区間を求めることができました。

図7.5 tが両側100 %点の間の値を取る確率は1-

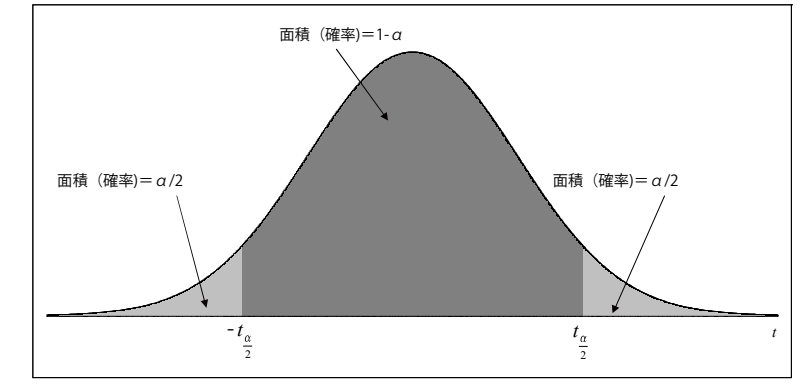

### 日分散の区間推定

本文XXページで述べたように、標本の数がnで、標本分散が $s^2$ 、母分散が $\sigma^2$ の場合、以下の式で $\chi^2$ を求めると、この $\chi^2$ は自由度n - 1のカイ二乗分布に従います。

$$\chi^2 = \frac{(n-1)s^2}{\sigma^2} \dots$$

したがって、 $\chi^2$ が両側100 %点の間の値を取る確率は、1 - になります。式 で表すと以下の通りです。また、図で表すと図7.6になります。

$$P\left(\chi_{1-\frac{\alpha}{2}}^{2} \leq \chi^{2} \leq \chi_{\frac{\alpha}{2}}^{2}\right) = 1 - \alpha \qquad \dots$$

ここで、この式の括弧の部分を取り出し、そこにある $\chi^2$ に 式を代入します。 すると以下のようになります。

$$\chi_{1-\frac{\alpha}{2}}^{2} \leq \frac{(n-1)s^{2}}{\sigma^{2}} \leq \chi_{\frac{\alpha}{2}}^{2}$$

次に、この式の分子と分母を入れ替えます。すると、不等号の向きも逆になっ て、以下のようになります。

$$\frac{1}{\chi_{\frac{\alpha}{2}}^2} \leq \frac{\sigma^2}{(n-1)s^2} \leq \frac{1}{\chi_{1-\frac{\alpha}{2}}^2}$$

次に、この式の各辺に(n-1)s<sup>2</sup>を掛け算して、以下のように変形します。

$$\frac{(n-1)s^2}{\chi_{\frac{\alpha}{2}}^2} \leq \sigma^2 \leq \frac{(n-1)s^2}{\chi_{\frac{1-\alpha}{2}}^2} \quad .$$

この 式は、上の 式の括弧の中を変形したものですので、 式は以下のよう に変形できることになります。

$$P\left(\frac{(n-1)s^2}{\chi_{\frac{\alpha}{2}}^2} \le \sigma^2 \le \frac{(n-1)s^2}{\chi_{\frac{1-\alpha}{2}}^2}\right) = 1 - \alpha$$

つまり、母分散は、1 - の確率で、以下の信頼区間の間の値を取ることになります。

下側信頼限界 = 
$$\frac{(n-1)s^2}{\chi_{\frac{\alpha}{2}}^2}$$
 上側信頼限界 =  $\frac{(n-1)s^2}{\chi_{\frac{1-\alpha}{2}}^2}$ 

- これで、母分散の推定ができました。
- 図7.6  $\chi^2$ が両側100 %点の間の値を取る確率は1-

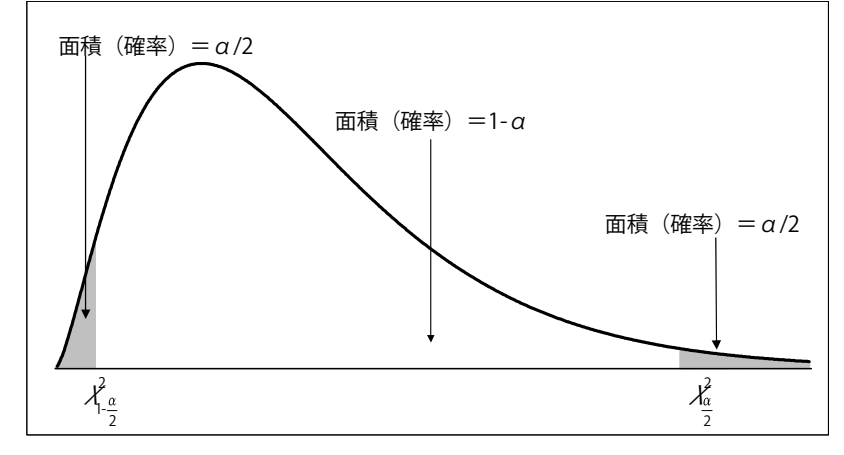

## ■母比率の区間推定

ここまでの推定のパターンは、標本平均や標本分散がどのような確率分布に従

うかを考え、その両側100%点から、母平均や母分散の信頼区間を計算する、という手順でした。標本比率を推定する場合も、同じ考え方をします。

標本比率の分布は正規分布で近似できる。

仮に、母集団がAとBの2つだけから構成されているものとします。また、母集団 全体のうち、Aが占める割合を母比率とし、それをpで表すことにします。その母 集団からn個の標本を抽出した場合に、Aの個数をXとすると、Xは0からnまでの値 を取る確率変数になり、二項分布に従います。また、期待値E(X)=npで、分散V(X) =np(1-p)です。

例えば、母集団のうち、Aが占める割合(母比率)が0.7だとします。この母集 団から10個の標本を抽出して、Aの個数をXとすれば、Xはn=10、p=0.7の二項分 布に従うことになります。

ただ、標本の数が多ければ、期待値E(X) = npで分散V(X) = np(1 - p)の二項分布 は、同じ期待値 / 分散の正規分布で近似することができました(本文XXページ参 照)。

ここで、確率変数Xを、標本の数のnで割ってみます。Xは標本中のAの個数です。 また、nは標本全体の個数です。したがって、X/nは標本全体の中でAが占める割合 になり、標本比率になります。これをPで表すことにします(P = X/n)。

上で述べたように、Xの分布は、期待値E(X) = np、分散V(X) = np(1 - p)の正規分 布で近似することができます。PはXをnで割ったものですので、この分布も正規分 布で近似することができます。また、その期待値E(P)と分散V(P)は、以下のよう に求められます。

$$E(P) = E\left(\frac{X}{n}\right) = \frac{1}{n}E(X) = \frac{1}{n} \cdot np = p$$
$$V(P) = V\left(\frac{X}{n}\right) = \frac{1}{n^2}V(X) = \frac{1}{n^2} \cdot np(1-p) = \frac{p(1-p)}{n}$$

次に、Pを以下のように標準化してZを求めると、このZは標準正規分布に従います。

$$Z = \frac{P - E(P)}{\sqrt{V(P)}} = \frac{P - p}{\sqrt{p(1 - p)/n}} \dots$$

したがって、標準正規分布の両側100 %点を $^{-}Z_{a/2}$  /  $Z_{a/2}$  とすれば、上のZの 値が両側100 %点の間の値を取る確率は、1 - になります(図7.7)。これを式 で表せば、以下のようになります。

$$P\left(-Z_{\frac{\alpha}{2}} \leq Z \leq Z_{\frac{\alpha}{2}}\right) = 1 - \alpha \quad \dots$$

図7.7  $Z m^{-} Z_{a/2} m S^{-} Z_{a/2}$ の間の値を取る確率は1 -

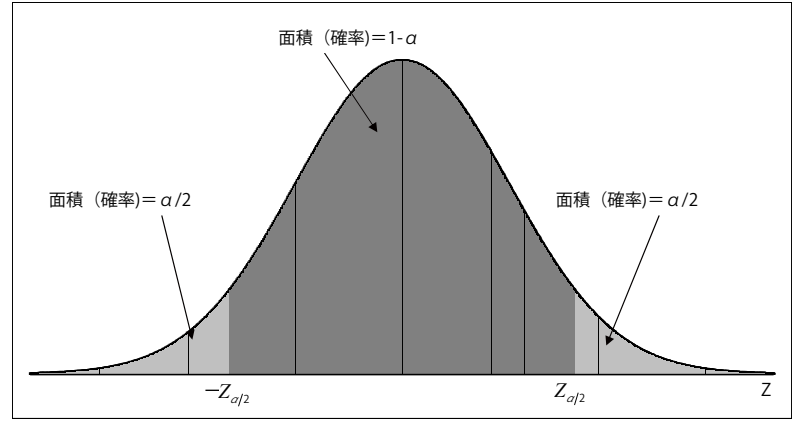

#### ●信頼区間を求める

次に、先ほどの 式の括弧の部分を取り出し、そこにあるZに 式を代入します。 すると以下のようになります。

$$-Z_{\frac{\alpha}{2}} \leq \frac{P-p}{\sqrt{p(1-p)/n}} \leq Z_{\frac{\alpha}{2}}$$

ここで推定したいのは、母比率のpです。そこで、上の式を p の形に変形します。ただ、この式を見ると分母と分子の両方にpがあり、しかもルートの中

にもpがあって、簡単には変形できません。

そこで、分母にある母比率pを、標本比率Pで置き換えます。標本の数が十分に 多ければ、標本比率Pは母比率pとそう大きく違わないはずなので、置き換えても 大丈夫だと考えるわけです。すると、以下のようになります。

$$-Z_{\frac{\alpha}{2}} \leq \frac{P-p}{\sqrt{P(1-P)/n}} \leq Z_{\frac{\alpha}{2}}$$

次に、この式の各辺に $-\sqrt{P(1-P)/n}$ を掛け算して、以下のように変形します。

$$-Z_{\frac{\alpha}{2}} \cdot \sqrt{P(1-P)/n} \leq p - P \leq Z_{\frac{\alpha}{2}} \cdot \sqrt{P(1-P)/n}$$

最後に、この式の各辺にPを足して、以下のように変形します。

$$P-Z_{\frac{\alpha}{2}}\cdot\sqrt{P(1-P)/n} \leq p \leq P+Z_{\frac{\alpha}{2}}\cdot\sqrt{P(1-P)/n}$$
 ...

この式は、前ページの 式で括弧の中を変形したものです。したがって、この 部分を 式の括弧に戻して、以下のようになります。

$$P\left(P-Z_{\frac{\alpha}{2}}\cdot\sqrt{P(1-P)/n} \le p \le P+Z_{\frac{\alpha}{2}}\cdot\sqrt{P(1-P)/n}\right) = 1-\alpha$$

ここまでで、母比率pの信頼区間を求めることができました。信頼区間の下側信 頼限界と上側信頼限界は、それぞれ以下の式で表されます。

上側信頼限界  
= 
$$P - Z_{\frac{\alpha}{2}} \cdot \sqrt{P(1-P)/n}$$
  
=  $P + Z_{\frac{\alpha}{2}} \cdot \sqrt{P(1-P)/n}$   
下側信頼限界

## ■自由度

自由度とは、「自由に動ける変数の数」のことを表します。 例えば、標本と標本平均には以下のような関係があります。

$$\overline{X} = \frac{X_1 + X_2 + \dots + X_{n-1} + X_n}{n}$$

この式は以下のように変形することができます。

 $(X_1 - \overline{X}) + (X_2 - \overline{X}) + \cdots + (X_{n-1} - \overline{X}) + (X_n - \overline{X}) = 0$ 

ここで、 $Y_i = X_i - \overline{X}(i = 1, 2, \dots, n)$ のように置くと、上の式は以下のように変形できます。

 $Y_1 + Y_2 + \cdots + Y_{n-1} + Y_n = 0$ 

さらに、上の関係式は以下のように変形できます。

 $Y_n = -(Y_1 + Y_2 + \cdots + Y_{n-1})$ 

つまり、 $Y_n$ は $Y_1 ~ Y_{n-1}$ によって決まることになり、自由な値を取ることができません。したがって、自由度は標本の数のnから1減って、(n-1)になるわけです。

## ★(第6章「重回帰分析」補足)LINEST関数

Excelには統計関数が多数用意されていますが、重回帰分析を行う関数として「LINEST」があります。

## LINEST関数の書き方

LINEST関数の書き方は、以下のようになります。

=LINEST(目的変数のセル範囲,説明変数のセル範囲,定数,補正)

「定数」の部分では、回帰式の定数項を強制的に0にするかどうかを指定します。 この値を「FALSE」にすると、定数項が0になります。一方、「TRUE」にすると、通 常通り定数項も計算されます。

「補正」の部分では、「標準誤差」などの値も計算するかどうかを指定します(標準誤差については、より詳しい統計の書籍等を参照してください)。「TRUE」を指定すると標準誤差等も計算され、一方「FALSE」を指定すると標準誤差等は計算しません。なお、ここでTRUEを指定すると、決定係数を計算することもできます。

また、LINEST関数は、一度に多数の値を返す関数になっています。そのため、1 つのセルに式を入力するのではなく、複数のセルにまとめて式を入力します(配 列数式にします)。

「補正」の部分をFALSEにする場合は、縦は1行/横は(説明変数の数+1)列の セル範囲を選択した状態でLINEST関数の式を入力し、Ctrlキーを押しながらEnter キーを押します。

また、「補正」の部分をTRUEにする場合は、縦は5行/横は(説明変数の数+1) 列のセル範囲を選択した状態でLINEST関数の式を入力し、Ctrlキーを押しながら Enterキーを押します。

## ■LINEST関数の結果の見方

結果の1行目には、偏回帰係数と定数項が出力されます。セル範囲の左端のセルの値が $a_n$ 、その右のセルが $a_{n-1}$ ・・・というように順に出力され、右端のセルが定数項 $a_0$ になります。

また、「補正」に「TRUE」を指定した場合、2行目以降に標準誤差等が出力され、 3行目の1列目に決定係数が出力されます(画面7.10)。

画面7.10 LINEST関数の結果の例

|      | ) 🖬 🔊 -     | (u - ) = | p06_0     | 104×lsm - M | icrosoft Excel |               | _ = :    | x     |
|------|-------------|----------|-----------|-------------|----------------|---------------|----------|-------|
|      | ホーム         | 挿入 /     | ページ レイアウト | 数式          | データ 校閲         | 表示 アドイン       | 0 - 🕫    | x     |
|      | E2          | -        | fx f      | =LINEST(A   | 2:A6,B2:C6,TR  | UE,TRUE)}     |          | ×     |
|      | A           | В        | С         | D           | E              | F             | G        | -     |
| 1    | 売り上げ        | ネット 広告   | テレビ 広告    |             |                |               |          |       |
| 2    | 80.6        | 3.5      | 3         |             | 10.2849056     | 6 14.26415094 | 0.485283 |       |
| 3    | 90.8        | 3.8      | 3.4       |             | 5.41599476     | 4 4.62157766  | 7.799748 |       |
| 4    | 97.4        | 4.2      | 3.7       |             | 0.98579231     | 2 1.228563358 | #N/A     |       |
| 5    | 91.7        | 4        | 3.3       |             | 69.3844293     | 2 2           | #N/A     |       |
| 6    | 99.2        | 4.3      | 3.6       |             | 209.453264     | 2 3.018735849 | #N/A     | -     |
| 14.4 | H Sheet     | 1 重回帰分   | 祈/知/      |             | j 4            | Ш             |          | 1     |
| עדב  | F ScrollLoc | :k 🎦     |           | データの個       | 臌: 15 🔠 🔲 🛛    | 💵 100% 😑 ———  | Ū 🕂 🕂    | ) .:: |

## ■偏回帰係数/定数項/決定係数だけを取り出す

LINEST関数の結果から、特定の偏回帰係数や、定数項/決定係数だけを取り出すこともできます。

説明変数の数がn個の場合、k番目の偏回帰係数 $a_k$ は、以下の式で求めることができます。

=INDEX(LINEST(目的変数のセル範囲,説明変数のセル範囲),n-k+1)

定数項は以下の式で求めることができます。

=INDEX(LINEST(目的変数のセル範囲,説明変数のセル範囲),n+1)

また、決定係数は以下の式で求めることができます。

=INDEX(LINEST(目的変数のセル範囲,説明変数のセル範囲,TRUE,TRUE),3,1)